# TASKING for TriCore 安装

# 目录

| 安装前准备  | 2  |
|--------|----|
| 单机版安装  | 3  |
| 网络版安装  | 10 |
| 服务器端安装 | 10 |
| 客户端安装  |    |

注:本篇安装说明以 v4.3 版本为例,适用于 v4.3 及之前的所有版本的安装。

# 安装前准备

1. 首先获得电脑 MAC 地址。运行 CMD ,接下来在弹出的命令提示符窗 口中输入 "ipconfig / all"按回车,在无线局域网适配器中找物理地址。

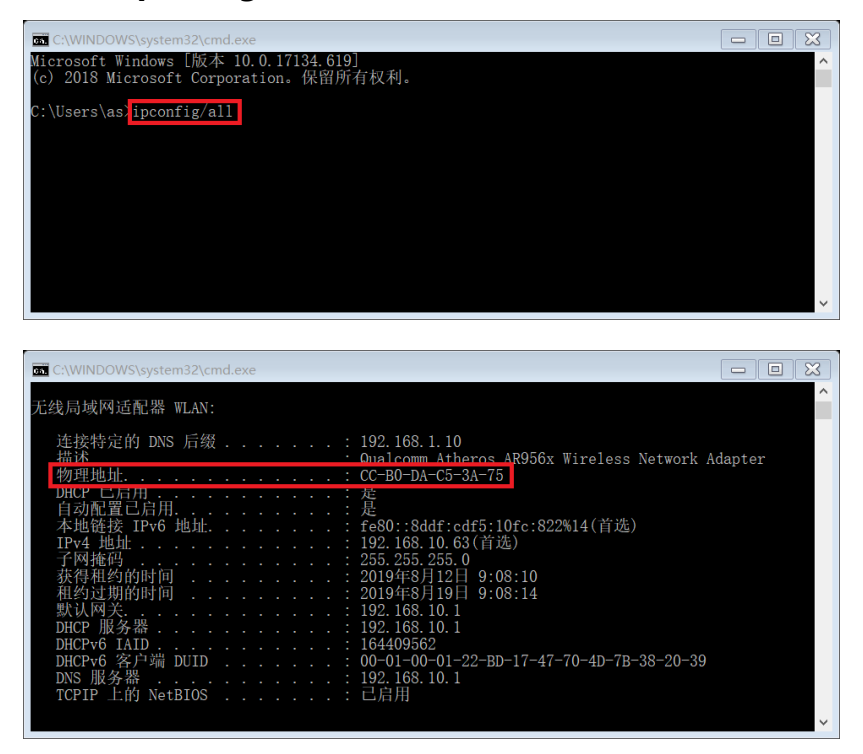

例 MAC 地址: CC-B0-DA-C5-3A-75

将 CID 号码发给经销商并确定使用软件的版本号。之后会收到邮件,附带 lisence.dat 文件和相应版本的**下载链接**,将 lisence.dat 文件保存到 c:\flexIm 目录下。

注:

单机版获取客户端电脑的 MAC 地址, 网络版获取服务器端的 MAC 地址。 如客户无法根据链接下载,可联系技术工程师邮寄安装光盘。

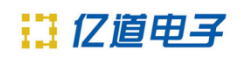

# 单机版安装

#### 1. 解压文件压缩包,双击 setup.exe,开始安装程序。

| 📕 autorun     | 2019/8/6 9:04   | 文件夹  |
|---------------|-----------------|------|
| 📕 licensing   | 2019/8/6 9:04   | 文件夹  |
| products      | 2019/8/6 9:04   | 文件夹  |
| 🔬 autorun.inf | 2005/2/14 20:27 | 安装信息 |
| 援 setup.exe   | 2012/3/22 22:35 | 应用程序 |

#### 单机版安装选择第一条,点击 Install 。

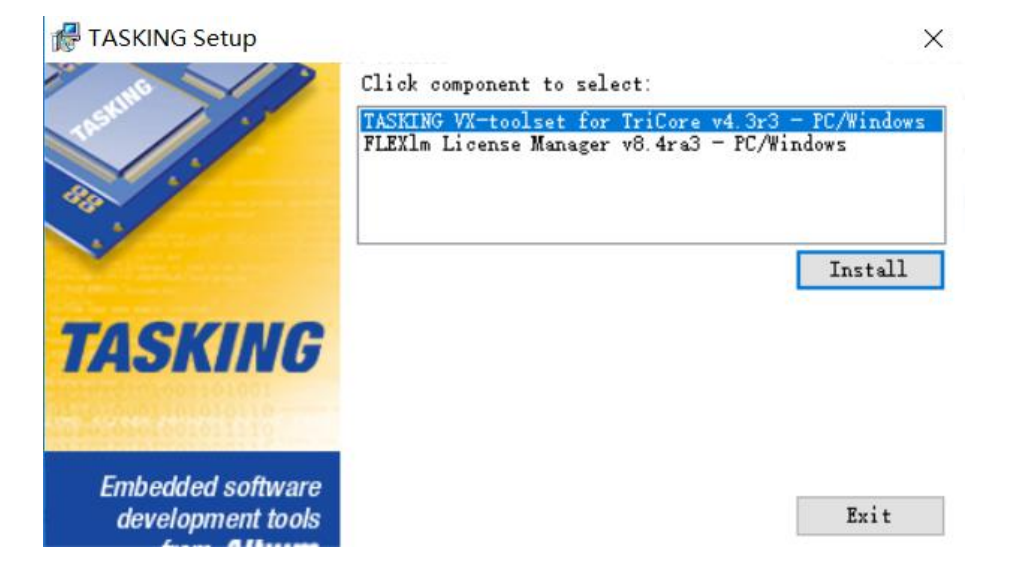

#### 2. 点击 Next。

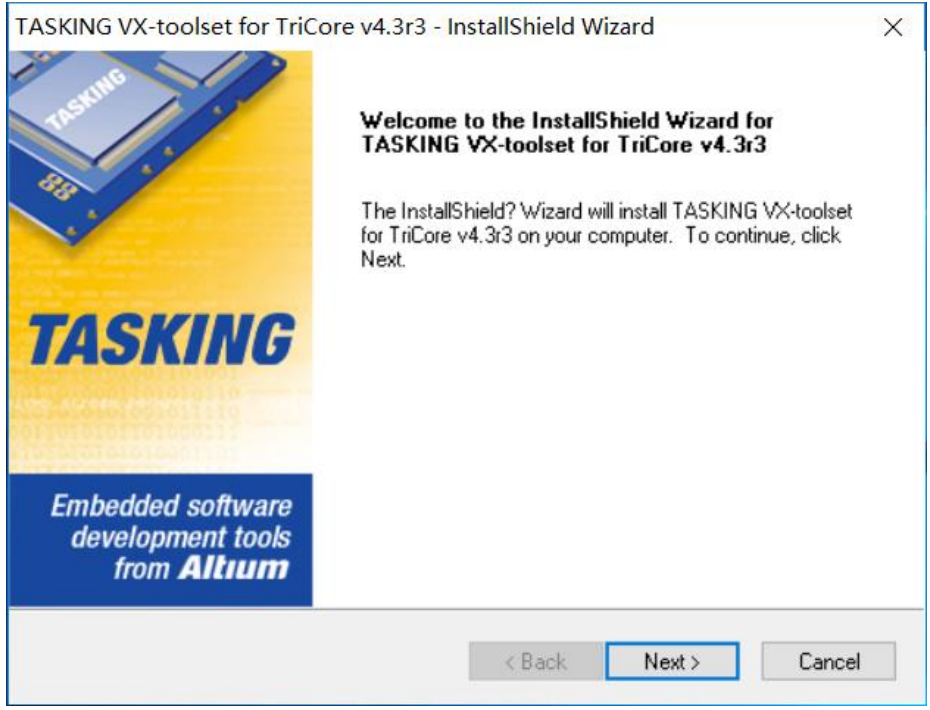

# 3. 选择" l accept ", 点击 Next 。

| TASKING VX-toolset for TriCore v4.3r3 - InstallShield Wizard                                                                                                    | ×   |
|----------------------------------------------------------------------------------------------------|-----|
| License Agreement<br>Please read the following license agreement carefully.                                                                                                    | NG  |
| End-User License Agreement                                                                                                    | ^   |
| IMPORTANT - READ CAREFULLY                                                                                                    |     |
| THIS ALTIUM LIMITED END-USER LICENSE AGREEMENT ("EULA") IS A LEGAL<br>AGREEMENT BETWEEN YOU (EITHER AN INDIVIDUAL PERSON OR A SINGLE<br>LEGAL ENTITY, REFERRED TO HEREIN AS "YOU") AND ALTIUM LIMITED<br>("ALTIUM" HEREIN) FOR THE USE OF CERTAIN COMPUTER TECHNOLOGY<br>DEVELOPED AND DISTRIBUTED BY ALTIUM, WHETHER IN THE FORM OF<br>COMPUTER SOFTWARE, HARDWARE, FIRMWARE OR ANY OTHER FORM.<br>PLEASE READ THIS DOCUMENT CAREFULLY BEFORE INSTALLING, USING OR<br>REGISTERING TO USE THE LICENSED MATERIALS. BY INSTALLING, USING OR | ¥   |
| I accept the terms of the license agreement     Print                                                                                                    |     |
| O I do not accept the terms of the license agreement InstallShield                                                                                                    |     |
| < Back Next > Car                                                                                                    | cel |

# 4. 在 User Name 中填写您的姓名, 在 Company Name 中填写您的公司名称点击 Next。

| TASKING VX-toolset for TriCore v4.3r3 - Ins    | stallShield Wizard X              |
|------------------------------------------------|-----------------------------------|
| User Information                               | TASKING                           |
| Enter your name below. You must also enter the | name of the company you work for. |
| User Name:                                     |                                   |
| Company Name:<br>                              |                                   |
| InstallShield —                                | < Back Next > Cancel              |

5. 一直点击 Next 。

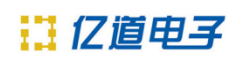

| TASKING VX-toolset for TriCore v4.3r3 - InstallShield Wizard                                                    | ×      |
|----------------------------------------------------------------------------------------------------|--------|
| Choose Destination Location<br>Select folder where setup will install files.                                    | KING   |
| Setup will install TASKING VX-toolset for TriCore v4.3r3 in the following folder.                               |        |
| To install to this folder, click Next. To install to a different folder, click Browse and se<br>another folder. | lect   |
| Destination Folder<br>C:\Program Files (x86)\TASKING\TriCore v4.3r3<br>InstallShield                            | wse    |
| < Back Next >                                                                                                   | Cancel |

| TASKING VX-toolset for TriCore v4.3r3 - InstallShield Wizard                                                                                                    | ×      |
|----------------------------------------------------------------------------------------------------|--------|
| Destination folder TASKI                                                                                                    | NG     |
| Setup will add program shortcuts to the Program Folder listed below. You may type a new<br>name, or select one from the Existing Folders list. Click Next to continue.<br>Program Folder: | folder |
| TASKING VX-toolset for TriCore v4.3r3                                                                                                    |        |
| Existing Folders:                                                                                                    |        |
| 360安全中心<br>Accessibility<br>Accessories<br>Administrative Tools<br>Adobe<br>Apowersoft<br>DAS<br>EPSON Software                                                                           |        |
| InstallShield                                                                                                    | •      |
| < Back Next > Ca                                                                                                    | ncel   |

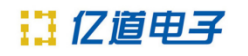

| Select the features setup will install.      | TASKIN                                              |
|----------------------------------------------|-----------------------------------------------------|
| Select the features you want to install, and | deselect the features you do not want to install.   |
|                                              | Description                                         |
|                                              | When selected, the Eclipse<br>IDE will be installed |
| .62 GB of space required on the C drive      |                                                     |

### 6. 点击 Next 等待安装

| TASKING VX-toolset for TriCore v4.3r3 - InstallShield Wizard                                                                                                    | $\times$ |
|----------------------------------------------------------------------------------------------------|----------|
| Start Copying Files       TASKIN         Review settings before copying files.       TASKIN                                                                                                    | IG       |
| Setup has enough information to start copying the program files. If you want to review or<br>change any settings, click Back. If you are satisfied with the settings, click Next to begin<br>copying files. |          |
| Current Settings:                                                                                                    |          |
| TASKING VX-toolset for TriCore v4.3r3<br>User name:<br>Company name:<br>Destination path:<br>C:\Program Files (x86)\TASKING\TriCore v4.3r3<br>Destination folder:<br>TASKING VX-toolset for TriCore v4.3r3  |          |
| < >                                                                                                    | Ť        |
| InstallShield Canc                                                                                                    | el       |

7. 勾选" Start the License Administrator" 点击 Next , 开始许可 证安装向导。如果没有勾选, 可通过开始菜单找到 TASKING VX-toolset for TricCore v4.3r3 -> License Administrator , 双击打开。

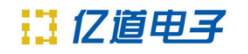

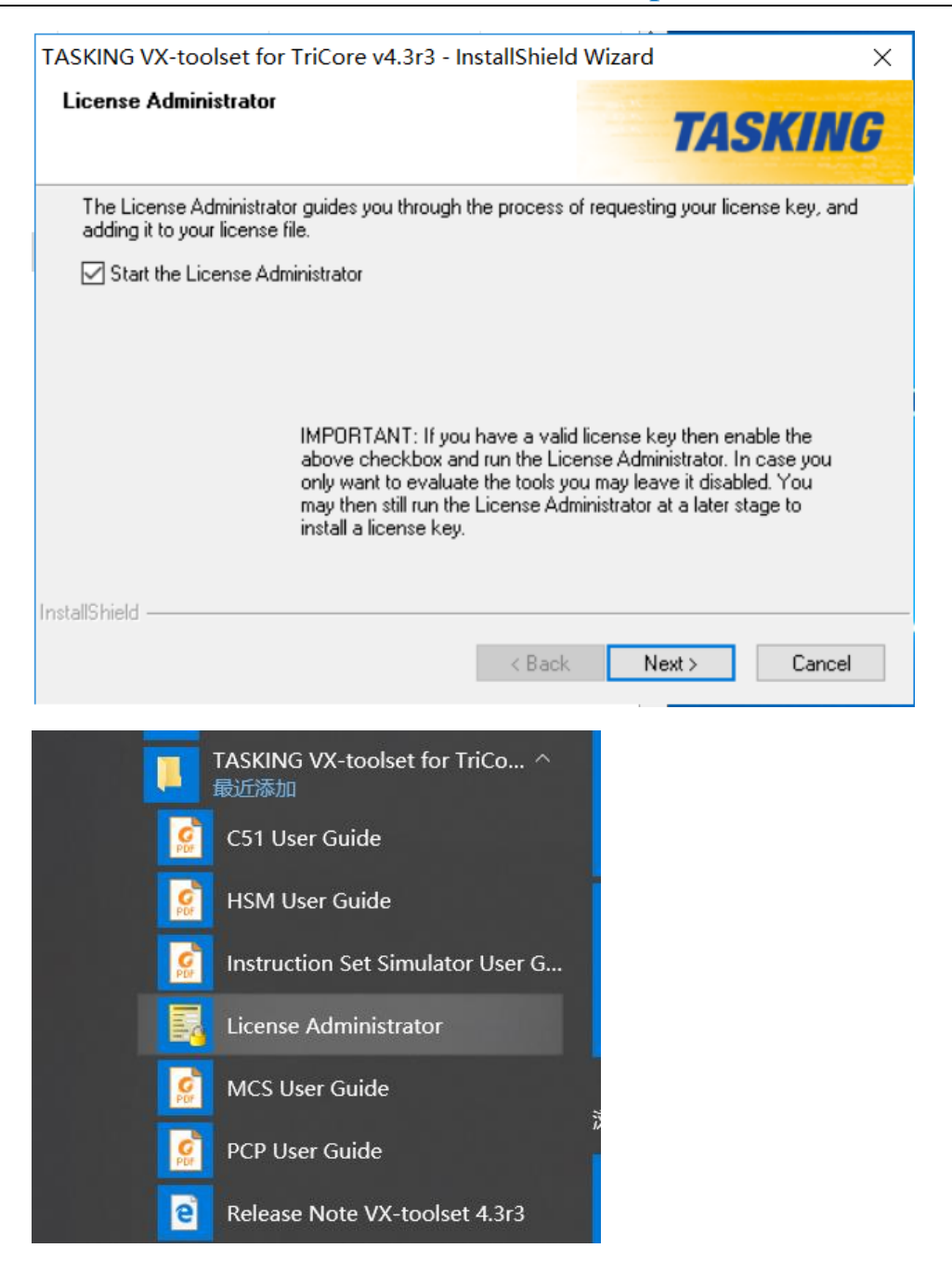

8. 选择第二项" Import a license key received from Altium by E-mail",导入许可证密钥点击**下一步**。

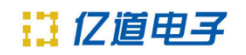

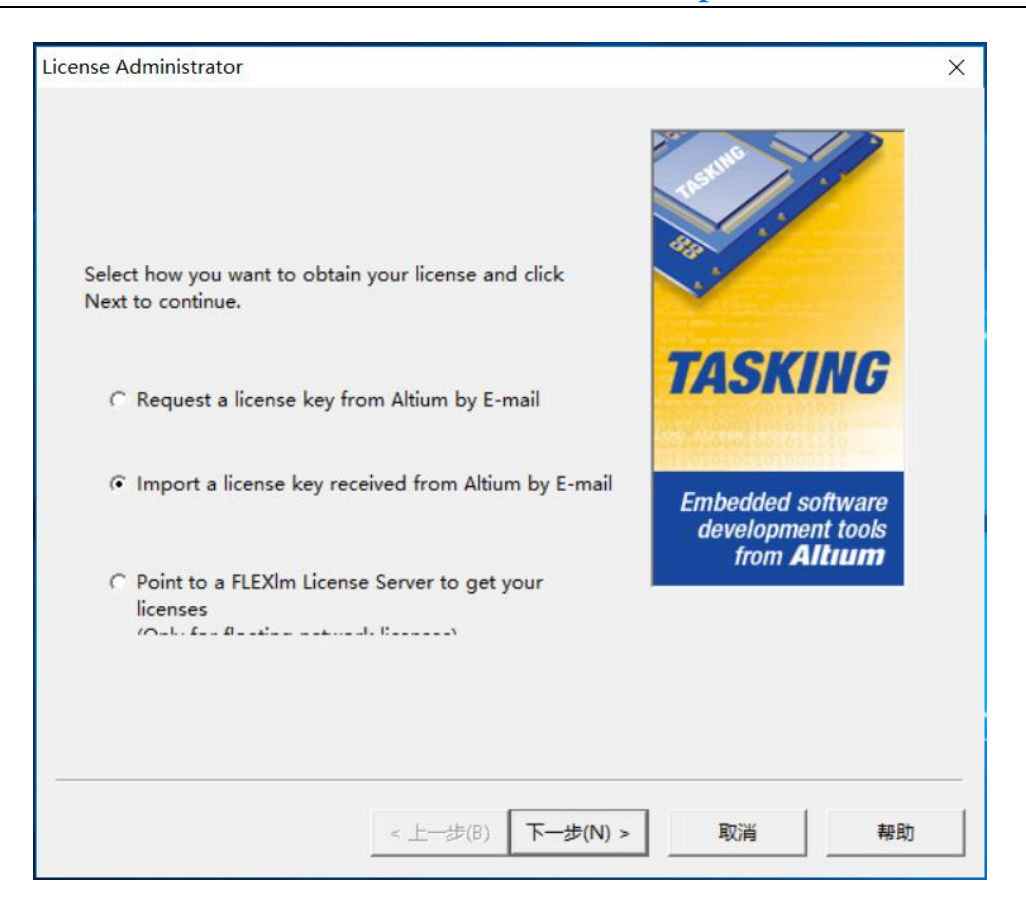

### 9. 点击 Browse 选择指定要导入的文件 license.dat, 点击下一步。

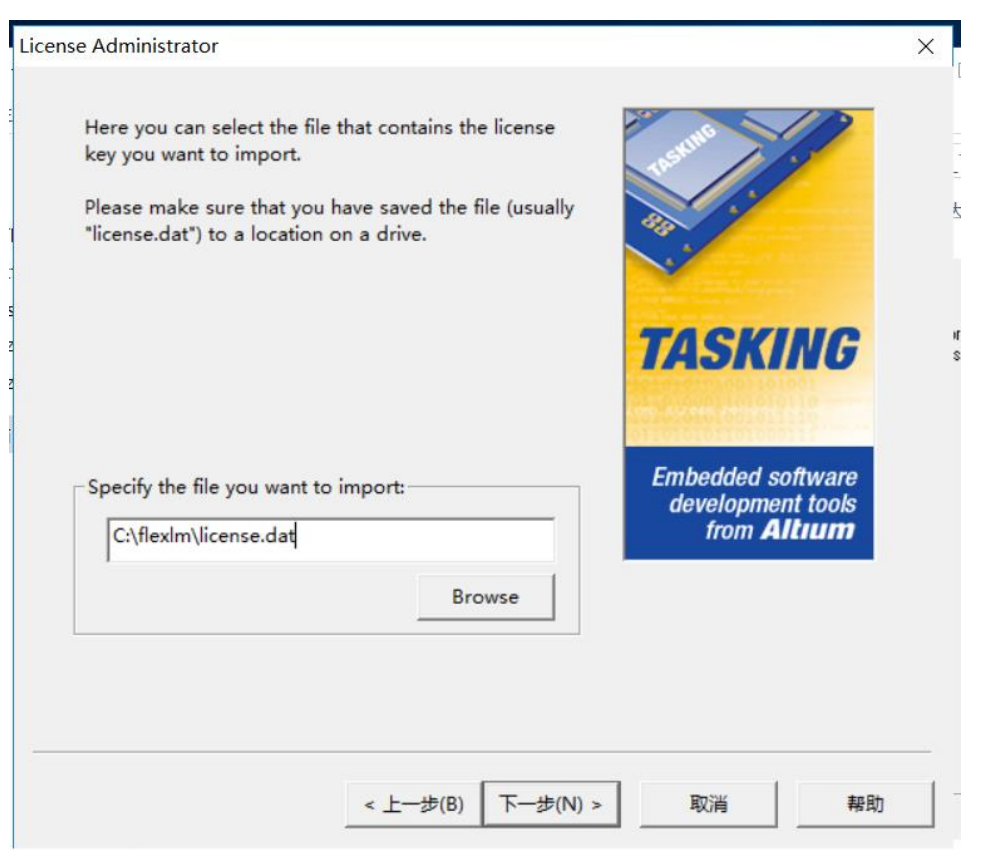

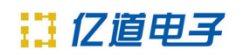

# 10.点击**下一步**。

| c:\flexIm\license.dat       | •                         |                                                              |
|-----------------------------|---------------------------|--------------------------------------------------------------|
| ° Create a new license file | Browse                    | TASKING                                                      |
|                             | Browse                    | Embedded software<br>development tools<br>from <b>Altıum</b> |
| Note: if you point to a FLE | XIm License Server to get |                                                              |

# 11.点击 **完成**完成安装。

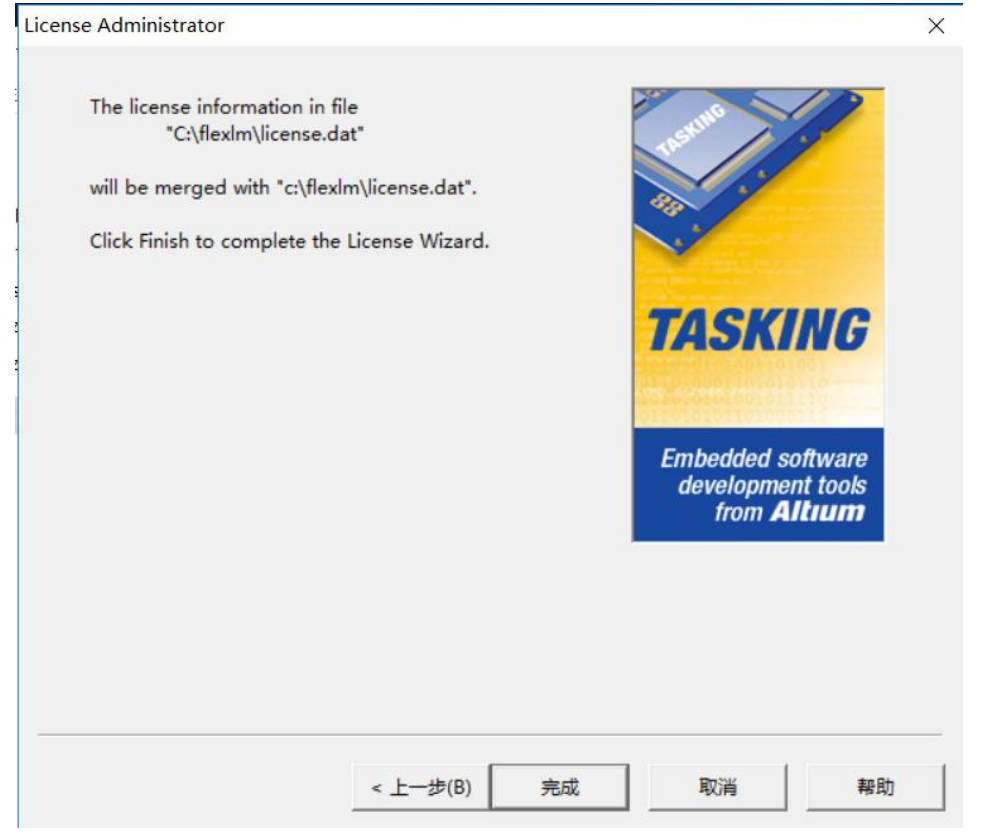

# 网络版安装

## 服务器端安装

| 1. 双击安装程序,只                            | 点击 Install , 网络                                                    | 各版服务器选择第二条。                                                    |
|----------------------------------------|--------------------------------------------------------------------|----------------------------------------------------------------|
| 📙 autorun                              | 2019/8/6 9:04                                                      | 文件夹                                                            |
| licensing                              | 2019/8/6 9:04                                                      | 文件夹                                                            |
| 📕 products                             | 2019/8/6 9:04                                                      | 文件夹                                                            |
| 🔬 autorun.inf                          | 2005/2/14 20:27                                                    | 安装信息                                                           |
| 💋 setup.exe                            | 2012/3/22 22:35                                                    | 应用程序                                                           |
| HASKING Setup                          |                                                                    | ×                                                              |
| TASKING                                | TASKING VX-toolset for<br>FLEX1m License Manager<br>Documentation: | TriCore v4.3r3 - PC/Windows<br>v8.4ra3 - PC/Windows<br>Install |
| Contraction of the second of the       | Important information                                              | ~                                                              |
|                                        |                                                                    | View                                                           |
| Embedded software<br>development tools |                                                                    | Exit                                                           |

## 2. 点击 NEXT。

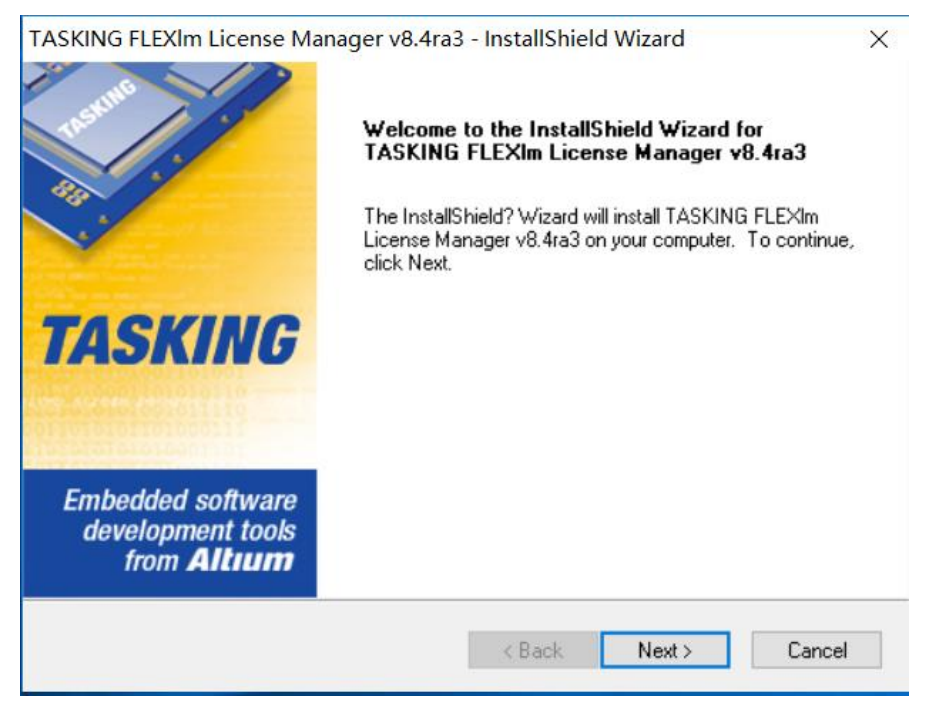

# 3. 选择" l accept ", 点击 Next。

| SKING FLEXIm License Manager v8.4ra3 - InstallShield Wiza                                                                                                    | rd                                                                                                    |
|----------------------------------------------------------------------------------------------------|----------------------------------------------------------------------------------------------------|
| icense Agreement                                                                                                    | TACKING                                                                                                  |
| Please read the following license agreement carefully.                                                                                                    | IAJAINU                                                                                                  |
| End-User License Agreement                                                                                                    | ^                                                                                                    |
| IMPORTANT - READ CAREFULLY                                                                                                    |                                                                                                    |
| THIS ALTIUM LIMITED END-USER LICENSE AGREEMENT ("EULA<br>AGREEMENT BETWEEN YOU (EITHER AN INDIVIDUAL PERSON<br>LEGAL ENTITY, REFERRED TO HEREIN AS "YOU") AND ALTIUM<br>("ALTIUM" HEREIN) FOR THE USE OF CERTAIN COMPUTER TEC<br>DEVELOPED AND DISTRIBUTED BY ALTIUM, WHETHER IN THE<br>COMPUTER SOFTWARE, HARDWARE, FIRMWARE OR ANY OTH<br>PLEASE READ THIS DOCUMENT CAREFULLY BEFORE INSTALLI<br>REGISTERING TO USE THE LICENSED MATERIALS. BY INSTALL | ) IS A LEGAL<br>DR A SINGLE<br>LIMITED<br>HNOLOGY<br>FORM OF<br>ER FORM.<br>NG, USING OR<br>NG, USING OR |
| <ul> <li>I accept the terms of the license agreement</li> </ul>                                                                                                    | Print                                                                                                    |
| I do not accept the terms of the license agreement                                                                                                    |                                                                                                    |
| allShield                                                                                                    |                                                                                                    |
|                                                                                                    |                                                                                                    |

# 4. 一直点击 Next 。

| KING FLEXIM License Manager v8.4ra                                                                                                    | a3 - InstallShield Wizard              |        |
|----------------------------------------------------------------------------------------------------|----------------------------------------|--------|
| portant Information!                                                                                                    | TAS                                    | SKINO  |
| Important Notice for Evaluation Board users.                                                                                                    |                                        |        |
| FLEXIm License Manager v8.4ra3                                                                                                    |                                        | ^      |
| IMPORTANT INFORMATION<br>Products protected with a FLEXIm floating lic<br>the service of a license manager. This licens<br>must be up and running whenever a FLEXIm<br>product is used. | ense require<br>e manager<br>protected |        |
| Therefore, you must install this license manage<br>on a computer which is permanently up and r                                                                                          | ger software<br>running.               | v      |
| <                                                                                                    |                                        | >      |
| IShield                                                                                                    |                                        |        |
|                                                                                                    | Z Rock Nout >                          | Canaal |

# 5. 在 User Name 中填写您的姓名, 在 Company Name 中填写您的公司名称点击 Next。

| TASKING FLEXIm License Manager v8.4ra3 -       | - InstallShie | eld Wizard     |         | $\times$ |
|------------------------------------------------|---------------|----------------|---------|----------|
| User Information                               |               | TA             | SKING   | 6        |
| Enter your name below. You must also enter the | name of the   | company you wo | rk for. |          |
| User Name:                                     |               |                |         |          |
|                                                |               |                |         | ]        |
| Company Name:                                  |               |                |         |          |
| l                                              |               |                |         | ]        |
|                                                |               |                |         |          |
|                                                |               |                |         |          |
| InstallShield                                  |               |                |         |          |
| [                                              | < Back        | Next >         | Cancel  |          |

# 6. 一直点击 Next。

| TASKING FLEXIm License Manager v8.4ra3 - InstallShield Wizard                                                    | ×      |
|----------------------------------------------------------------------------------------------------|--------|
| Choose Destination Location<br>Select folder where setup will install files.                                     | ING    |
| Setup will install TASKING FLEXIm License Manager v8.4ra3 in the following folder.                               |        |
| To install to this folder, click Next. To install to a different folder, click Browse and select another folder. | ct     |
| Destination Folder<br>C:\Program Files (x86)\TASKING\flexIm v8.4ra3<br>InstallShield                             | ;e     |
| < Back Next >                                                                                                    | Cancel |

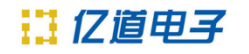

| TASKING FLEXIm License Manager v8.4ra3                                                                | - InstallShield                      | d Wizard                      | ×              |
|----------------------------------------------------------------------------------------------------|--------------------------------------|-------------------------------|----------------|
| Destination folder                                                                                    |                                      | TAS                           | <b>KING</b>    |
| Setup will add program shortcuts to the Program<br>name, or select one from the Existing Folders list | Folder listed be<br>t. Click Next to | low. You may typ<br>continue. | e a new folder |
| Program Folder:                                                                                       |                                      |                               |                |
| TASKING FLEXIm v8.4ra3                                                                                |                                      |                               |                |
| Existing Folders:                                                                                     |                                      |                               |                |
| 360安全中心                                                                                               |                                      |                               | ^              |
| Accessibility                                                                                         |                                      |                               |                |
| Administrative Tools                                                                                  |                                      |                               |                |
| Adobe                                                                                                 |                                      |                               |                |
| Apowersoft                                                                                            |                                      |                               |                |
| DAS                                                                                                   |                                      |                               |                |
| EPSON Software                                                                                        |                                      |                               |                |
| Foxmail                                                                                               |                                      |                               | *              |
| InstallShield                                                                                         |                                      |                               |                |
|                                                                                                    | < Back                               | Next >                        | Cancel         |

# 7. 勾选"Yes", 点击 Next。

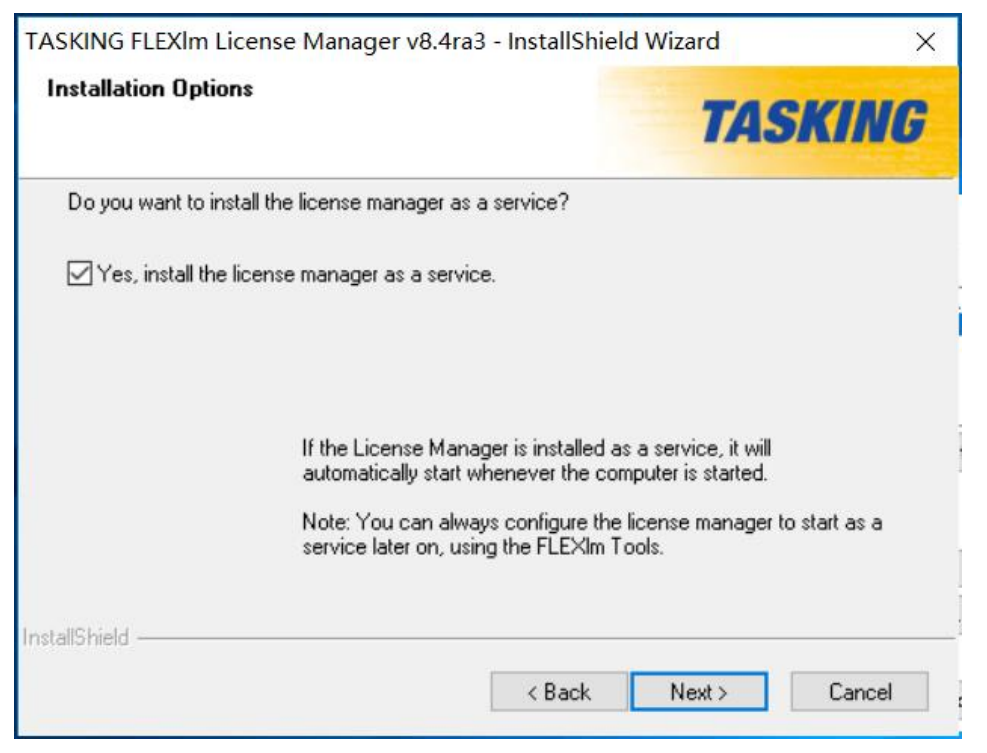

8. 点击 Browse.. 选择 license.dat 的保存路径 c:\flexIm , 点击 Next。

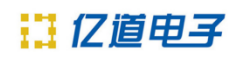

| TASKING FLEXIm License Manager v8.4ra3 - InstallShi                             | ield Wizard X                 |
|---------------------------------------------------------------------------------|-------------------------------|
| Location of license file                                                        | TASKING                       |
| Please enter the location and name of the license file you wa                   | ant to use.                   |
| Note: you can always change this information later, at the 'Co<br>FLEXIm Tools. | Config Services' tab from the |
| c:\flexIm\license.dat                                                           |                               |
|                                                                                 | Browse                        |
| InstallShield                                                                   | Next > Cancel                 |

# 9. 点击 Next。

| TASKING FLEXIm License Manager v8.4ra3 - InstallShield Wizard                                                                                                    | $\times$ |
|----------------------------------------------------------------------------------------------------|----------|
| Start Copying Files<br>Review settings before copying files.                                                                                                    | IG       |
| Setup has enough information to start copying the program files. If you want to review or<br>change any settings, click Back. If you are satisfied with the settings, click Next to begin<br>copying files. |          |
| Current Settings:                                                                                                    |          |
| TASKING FLEXIm License Manager v8.4ra3                                                                                                    | ^        |
| User name:<br>Company name:                                                                                                    |          |
| Destination path:<br>C:\Program Files (x86)\TASKING\flexIm v8.4ra3                                                                                                    |          |
| Destination folder:<br>TASKING FLEXIm v8.4ra3                                                                                                    | ~        |
| < >>                                                                                                    |          |
| InstallShield                                                                                                    |          |
| < Back Next > Cano                                                                                                    | el       |

10.不勾选" Start the License Administrator", 点击 Next。

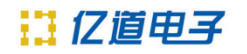

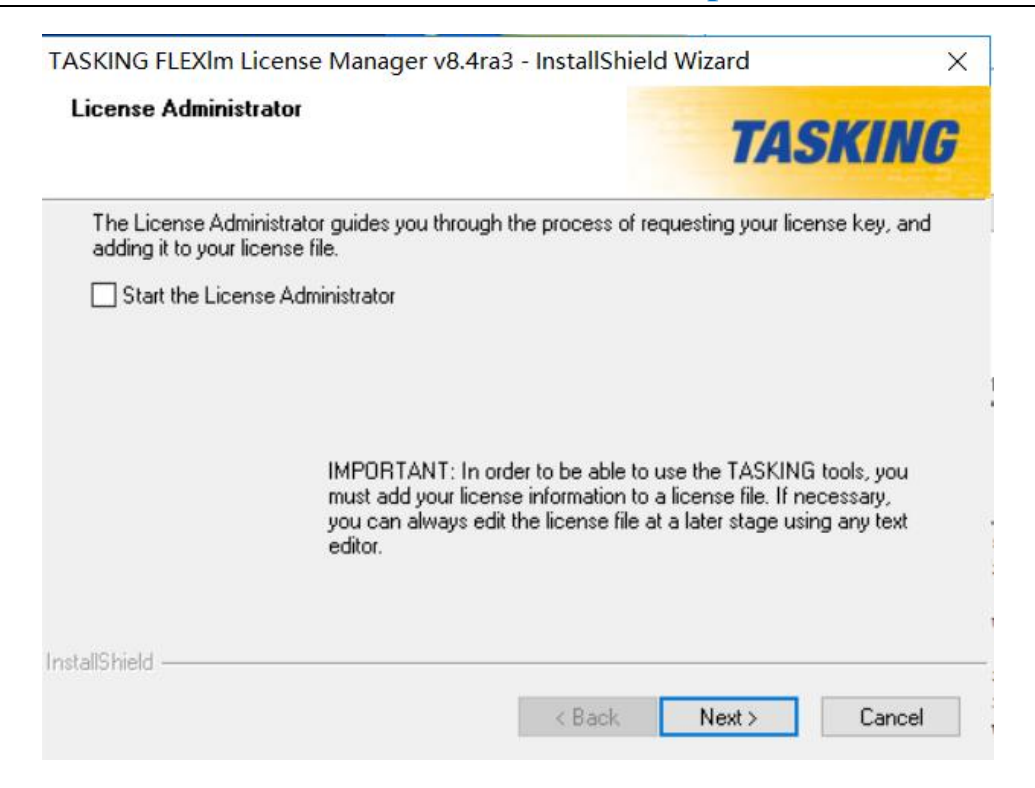

# 11.点击 Finish。

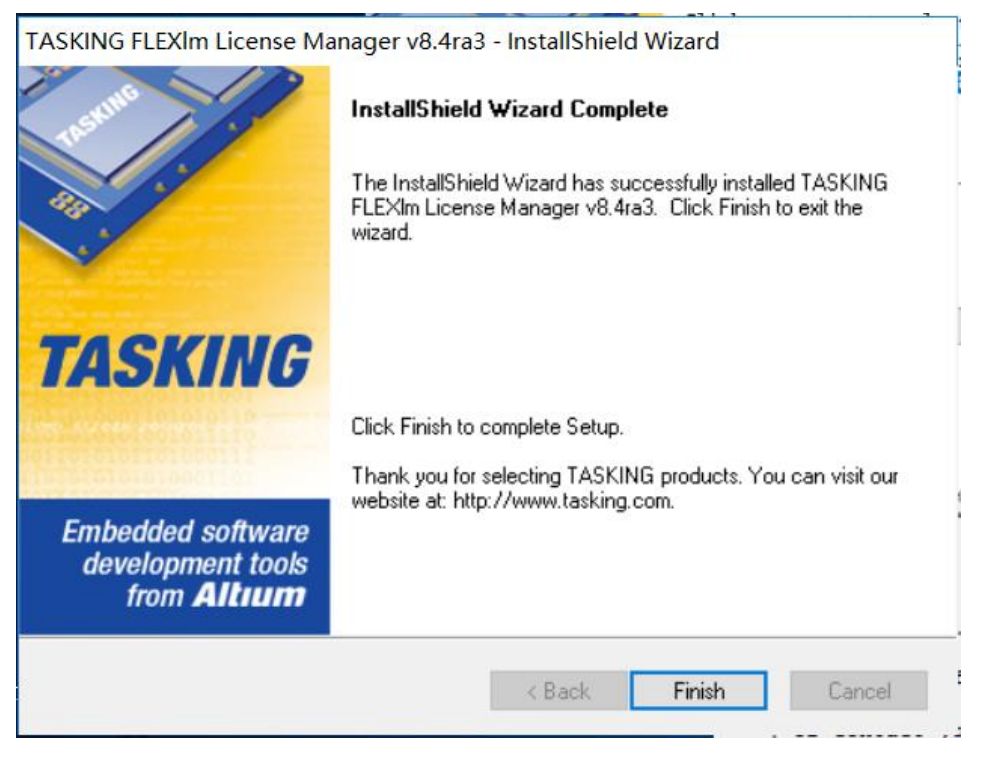

12.将 license.dat 以文本形式打开,在首行 SERVER 后添加服务器名 字 (修改红色部分为服务器的地址即可),最后的 4 位数字是端口号,如:

SERVER 192.168.1.1 CXXXXXXXXXX 7594

13.通过开始菜单找到 TASKING FLEXIm... -> FLEXIm Tools , 点击打 开。在 Service/License File 选项下选择, 使能 Configuration using Services 。

| LMTOOLS by Flexera Software LLC -                                                                                                    |          | $\times$ |
|----------------------------------------------------------------------------------------------------|----------|----------|
| File Edit Mode Help                                                                                                    |          |          |
| Service/License File   System Settings   Utilities   Start/Stop/Reread   Server Status   Server Diags   Config Services                                                                                                    | Borrowin | g        |
| Services allow FlexNet Servers to run in the background.  Server List  C Configuration using License File  C Configuration using Services  FLEXIm License Manager for TASKING  LMTOOLS ignores license file path environment variable | \$       |          |
|                                                                                                    |          |          |

14.在 Config Services 选项下配置服务。Service Name 配置为 FLEXIm License Manager for TASKING (默认); Path to the ilgrd.exe file 配置为 C:\Program Files (x86)\TASKING\flexIm v8.4ra3\bin\Imgrd.exe (默认); Path to the license file 配置为 C:\flexIm\license\_v4.2r2\_floating\_server.dat (需指向具有浮动版 license 的文件),其余默认即可,随后点击 Save Service 来保存服务。

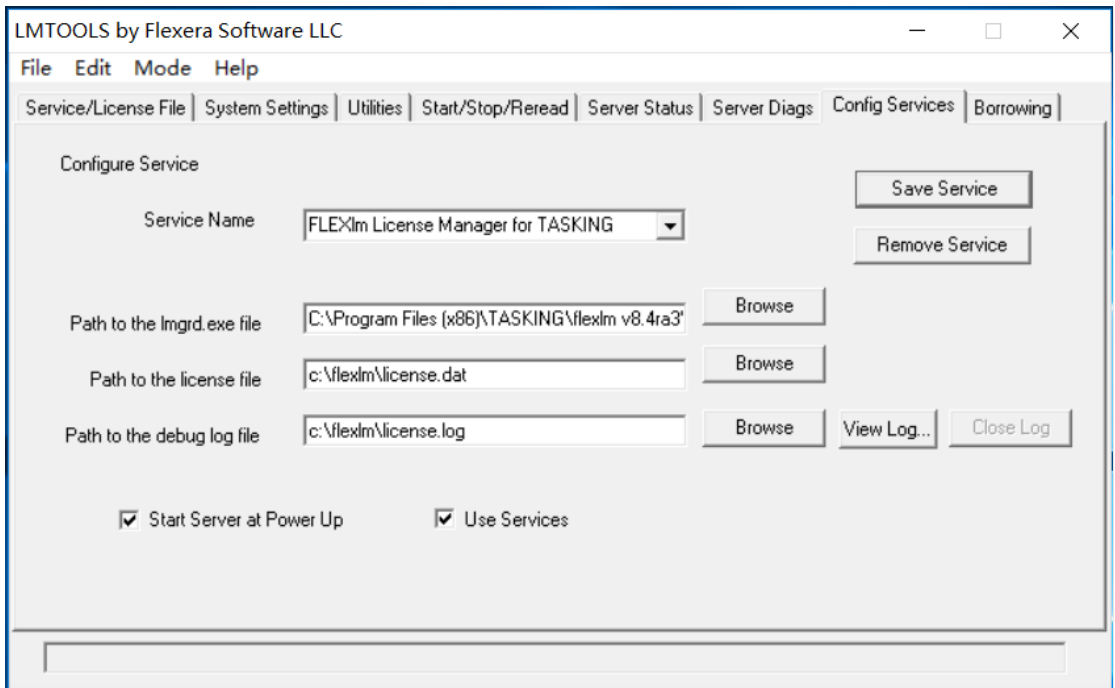

15.在 Start/Stop/Reread 选项下,首先点击 ReRead License File 重 新读取 license 文件;随后点击 Start Server,当看到提示 Server Start successful 即可。

| LMTOOLS by Flexera Software LLC -                                                                                                    | X |
|----------------------------------------------------------------------------------------------------|---|
| File Edit Mode Help                                                                                                    |   |
| Service/License File   System Settings   Utilities   Start/Stop/Reread   Server Status   Server Diags   Config Services   Borrowing                                                              |   |
| FlexNet license services installed on this computer                                                                                                    |   |
| Start Server       ReRead License File         Advanced settings >>       Force Server Shutdown         NOTE: This box must be checked to shut down a license server when licenses are borrowed. |   |
| Server Start Successful.                                                                                                    |   |

# 16.在 Server Status 选项下,可以点击 Perform Status Enquiry 来查 看当前服务器状态,以及 license 的使用情况。

| LMTOOLS by Flexera Software LLC                                                                                                    | _                               |           | × |
|----------------------------------------------------------------------------------------------------|---------------------------------|-----------|---|
| File Edit Mode Help                                                                                                    |                                 |           |   |
| Service/License File   System Settings   Utilities   Start/Stop/Reread   Server Stat                                                                                                    | us Server Diags Config Services | Borrowing |   |
| Helps to monitor the status of network licensing activities<br>Individual Daer<br>Perform Status Enquiry<br>Server Name                                                                 | non ure                         |           |   |
| Flexible License Manager status on Mon 7/9/2018 13:15<br>[Detecting lmgrd processes]<br>License server status: 7594<br>License file(s) on 1<br>\license_v4.2r2_floating_server.dat:<br> |                                 | ^         |   |
| Using License File: C:\flexIm\license_v4.2r2_floating_server.dat                                                                                                    |                                 |           | _ |

# 客户端安装

# 1. 解压文件压缩包, 打开 setup.exe, 开始安装程序, 网络版客户端安装 选择第一条,点击 Install。

| 📙 autorun     | 2019/8/6 9:04   | 文件夹  |
|---------------|-----------------|------|
| 📙 licensing   | 2019/8/6 9:04   | 文件夹  |
| 📙 products    | 2019/8/6 9:04   | 文件夹  |
| 🔬 autorun.inf | 2005/2/14 20:27 | 安装信息 |
| 援 setup.exe   | 2012/3/22 22:35 | 应用程序 |

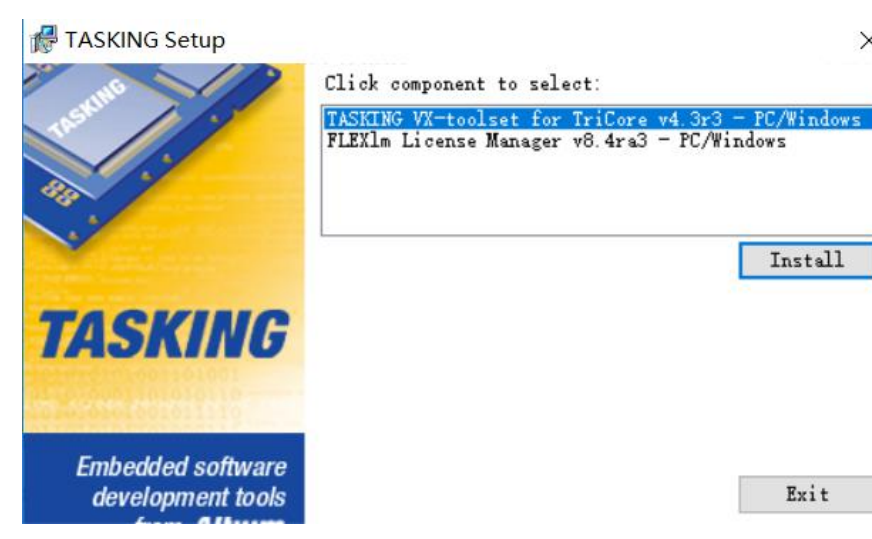

Х

Exit

Install

#### 2. 点击 NEXT。

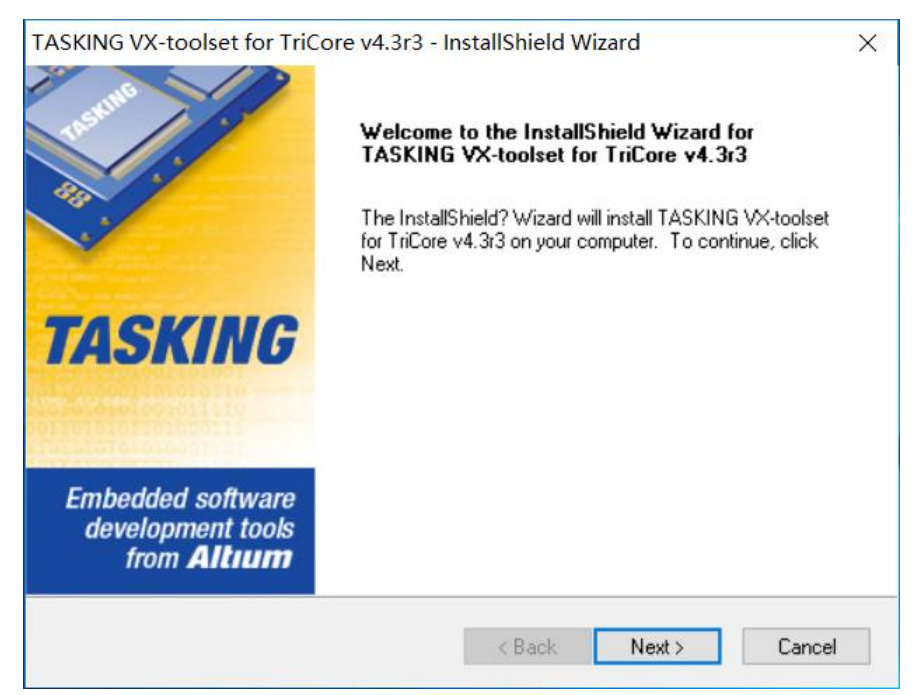

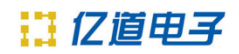

# 3. 选择" l accept ", 点击 Next。

| TASKING VX-toolset for TriCore v4.3r3 - InstallShield Wizard                                                                                                    | ×    |
|----------------------------------------------------------------------------------------------------|------|
| License Agreement<br>Please read the following license agreement carefully.                                                                                                    | IG   |
| End-User License Agreement                                                                                                    | ^    |
| IMPORTANT - READ CAREFULLY                                                                                                    |      |
| THIS ALTIUM LIMITED END-USER LICENSE AGREEMENT ("EULA") IS A LEGAL<br>AGREEMENT BETWEEN YOU (EITHER AN INDIVIDUAL PERSON OR A SINGLE<br>LEGAL ENTITY, REFERRED TO HEREIN AS "YOU") AND ALTIUM LIMITED<br>("ALTIUM" HEREIN) FOR THE USE OF CERTAIN COMPUTER TECHNOLOGY<br>DEVELOPED AND DISTRIBUTED BY ALTIUM, WHETHER IN THE FORM OF<br>COMPUTER SOFTWARE, HARDWARE, FIRMWARE OR ANY OTHER FORM.<br>PLEASE READ THIS DOCUMENT CAREFULLY BEFORE INSTALLING, USING OR<br>REGISTERING TO USE THE LICENSED MATERIALS. BY INSTALLING, USING OR | ~    |
| I accept the terms of the license agreement     Print                                                                                                    |      |
| I do not accept the terms of the license agreement                                                                                                    |      |
| InstallShield                                                                                                    |      |
| < Back Next > Cano                                                                                                    | el 🛛 |

#### 4. 填写您的姓名与公司名称点击 Next 。

| TASKING VX-toolset for TriCore v4.3r3 - InstallShield Wizard                     | ×   |
|----------------------------------------------------------------------------------|-----|
| User Information TASKI                                                           | IG  |
| Enter your name below. You must also enter the name of the company you work for. |     |
| User Name:                                                                       |     |
| Company Name:                                                                    |     |
| InstallShield Can                                                                | cel |

5. 一直点击 Next 。

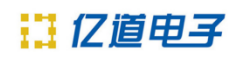

| TASKING VX-toolset for TriCore v4 3r3 - InstallShiel                                                                                                    |                                                         |
|----------------------------------------------------------------------------------------------------|---------------------------------------------------------|
|                                                                                                    | d Wizard $	imes$                                        |
| Choose Destination Location<br>Select folder where setup will install files.                                                                                                    | TASKING                                                 |
| Setup will install TASKING VX-toolset for TriCore v4.3r3 in                                                                                                    | the following folder.                                   |
| To install to this folder, click Next. To install to a different fo<br>another folder.                                                                                                    | older, click Browse and select                          |
| Destination Folder<br>C:\Program Files (x86)\TASKING\TriCore v4.3r3                                                                                                    | Browse                                                  |
|                                                                                                    |                                                         |
| Install5hield                                                                                                    | k Next > Cancel                                         |
| TASKING VX-toolset for TriCore v4.3r3 - InstallShiel                                                                                                    | d Wizard X                                              |
| Destination folder                                                                                                    | TASKING                                                 |
|                                                                                                    |                                                         |
| Setup will add program shortcuts to the Program Folder liste<br>name, or select one from the Existing Folders list. Click Net                                                                                                    | ed below. You may type a new folder<br>xt to continue.  |
| Setup will add program shortcuts to the Program Folder liste<br>name, or select one from the Existing Folders list. Click Net<br>Program Folder:<br>TASKING VX-toolset for TriCore v4.3r3                                                                                                    | ed below. You may type a new folder<br>xt to continue.  |
| Setup will add program shortcuts to the Program Folder liste<br>name, or select one from the Existing Folders list. Click Net<br>Program Folder:<br><u>TASKING VX-toolset for TriCore v4.3r3</u><br>Existing Folders:                                                                                                    | ed below. You may type a new folder<br>xt to continue.  |
| Setup will add program shortcuts to the Program Folder liste<br>name, or select one from the Existing Folders list. Click Ne<br>Program Folder:<br>TASKING VX-toolset for TriCore v4.3r3<br>Existing Folders:<br>SOO安全中心<br>Accessibility<br>Accessibility<br>Accessories<br>Administrative Tools<br>Adobe<br>Apowersoft<br>DAS<br>EPSON Software<br>Foxmail | ed below. You may type a new folder<br>ext to continue. |

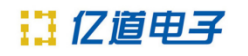

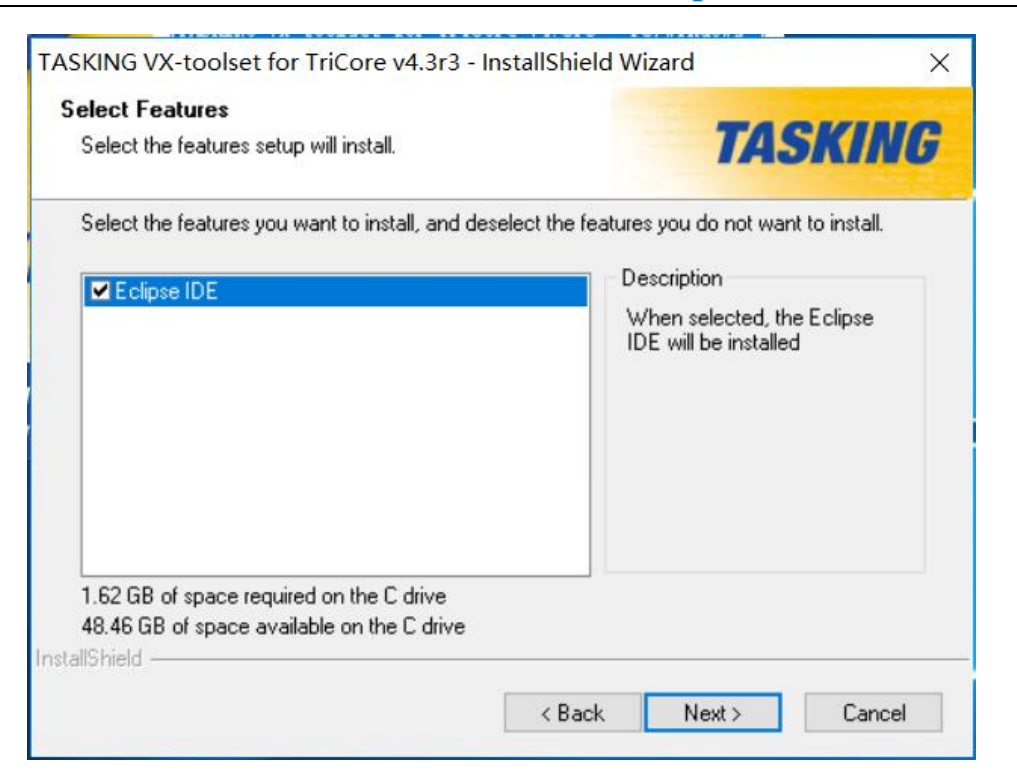

### 6. 点击 Next 等待安装。

| TASKING VX-toolset for TriCore v4.3r3 - InstallShield Wizard                                                                                                    |    |  |
|----------------------------------------------------------------------------------------------------|----|--|
| Start Copying Files<br>Review settings before copying files.                                                                                                    | IG |  |
| Setup has enough information to start copying the program files. If you want to review or<br>change any settings, click Back. If you are satisfied with the settings, click Next to begin<br>copying files. |    |  |
| Current Settings:                                                                                                    |    |  |
| TASKING VX-toolset for TriCore v4.3r3<br>User name:<br>Company name:<br>Destination path:<br>C:\Program Files (x86)\TASKING\TriCore v4.3r3                                                                  | ^  |  |
| Destination folder:<br>TASKING VX-toolset for TriCore v4.3r3<br>< >                                                                                                    | *  |  |
| InstallShield Kext > Can                                                                                                    | el |  |

7. 勾选" Start the License Administrator" 点击 Next , 开始许可 证安装向导。如果没有勾选, 可通过开始菜单找到 TASKING VX-toolset for TricCore v4.3r3 -> License Administrator , 点击打开。

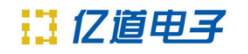

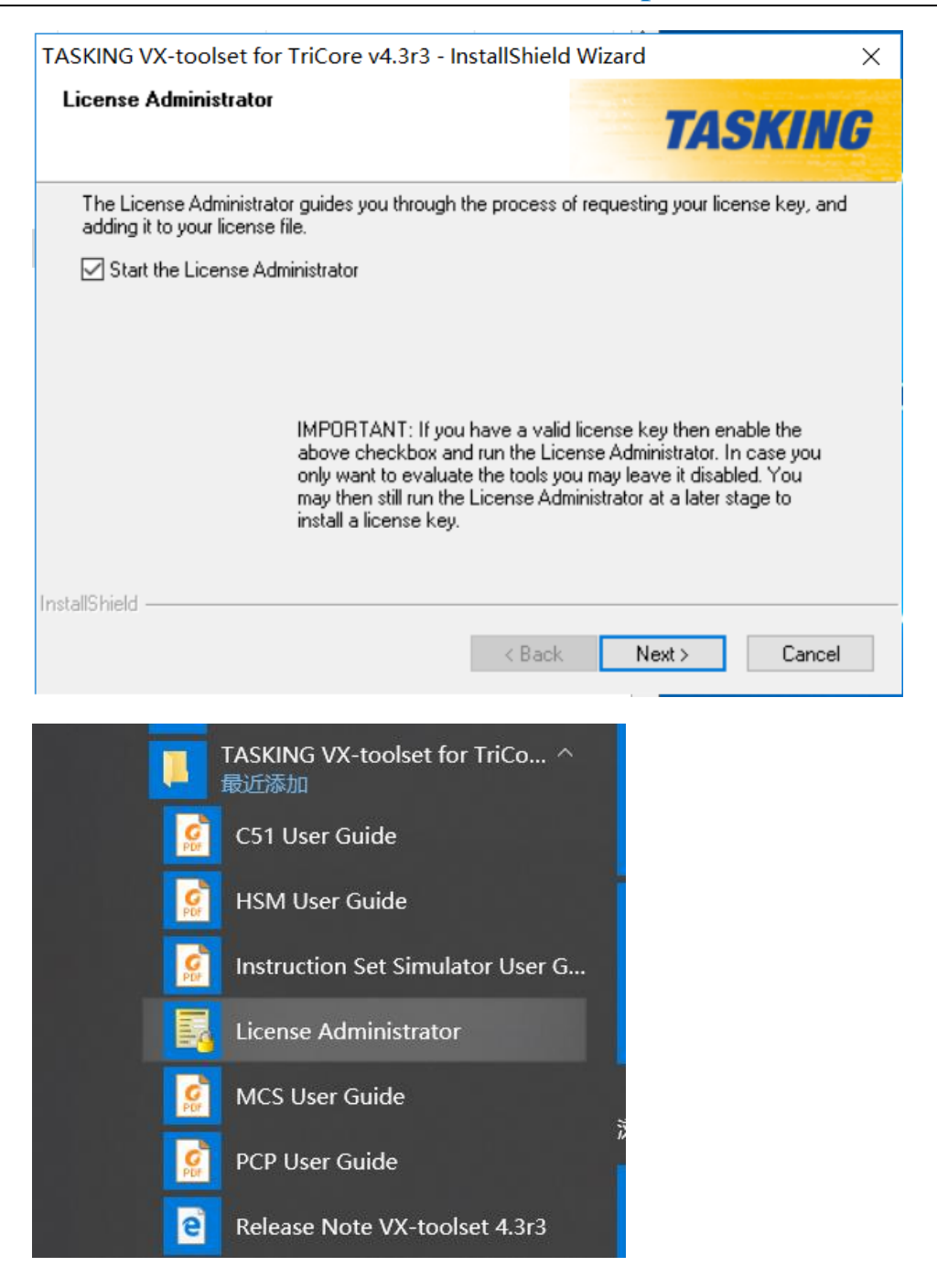

8. 选择第三项 " Point to a FLEXIm License Server to get your license ", 点击下一步。

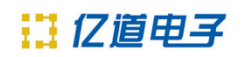

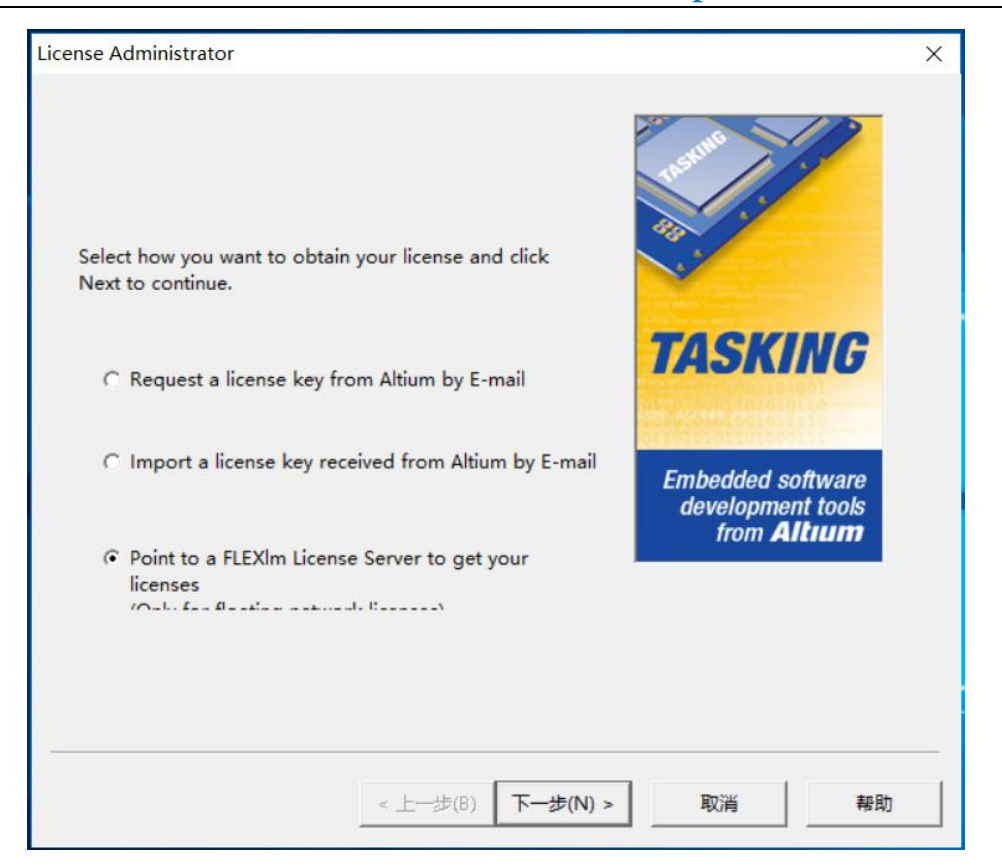

9. 在 Host name 中填写服务器端的地址, 在 Port number 中填写端 口号 (可在 license.dat 文件中查找) 点击**下一步**。

| Please specify the host name o<br>the port number which the lice | f the license server, and | stille                                                                                                    |
|------------------------------------------------------------------|---------------------------|----------------------------------------------------------------------------------------------------|
| license manager.                                                 |                           |                                                                                                    |
| Contact your system administra                                   | ator if in doubt.         | 473 ·                                                                                                    |
| Host Information:                                                |                           | Contract of the second second se |
| Host name: 192,168.                                              |                           | TASKING                                                                                                    |
| Port number:                                                     |                           |                                                                                                    |
|                                                                  |                           | Embedded software<br>development tools<br>from <b>Altum</b>                                                                                                    |
|                                                                  |                           |                                                                                                    |
|                                                                  |                           |                                                                                                    |
|                                                                  |                           |                                                                                                    |
|                                                                  |                           |                                                                                                    |

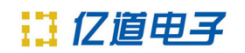

#### 10.点击 **完成** 完成安装。

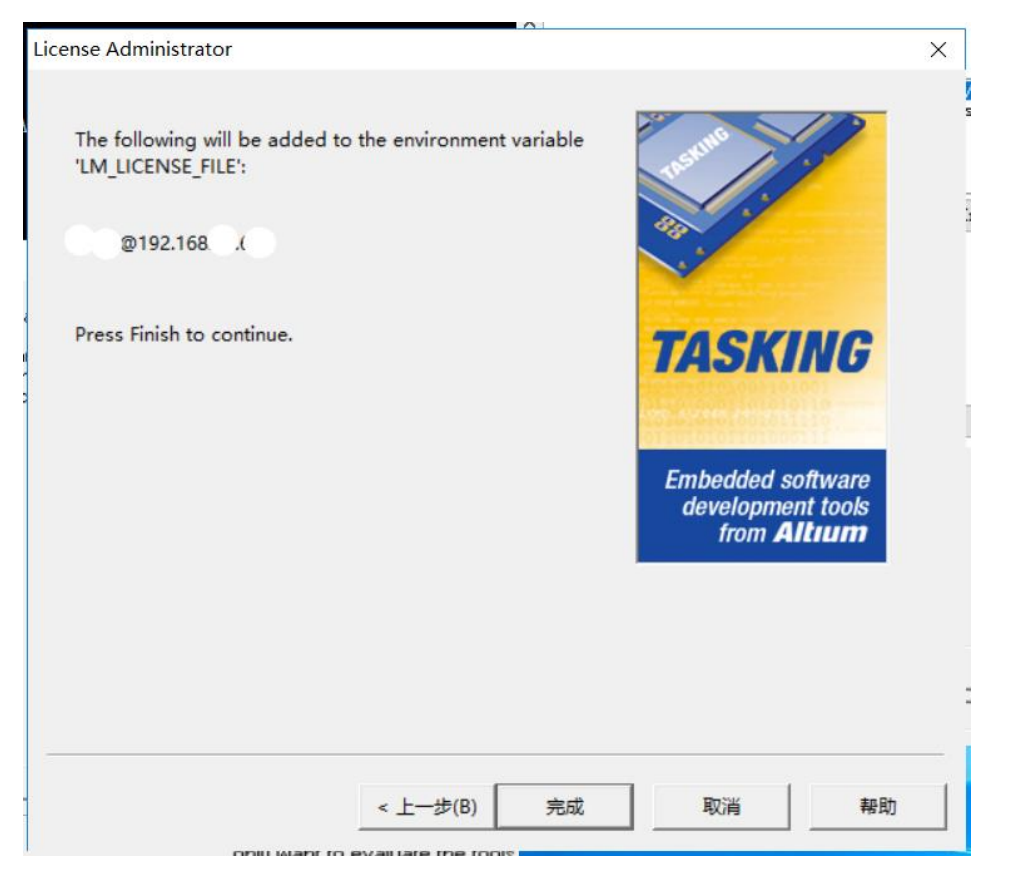